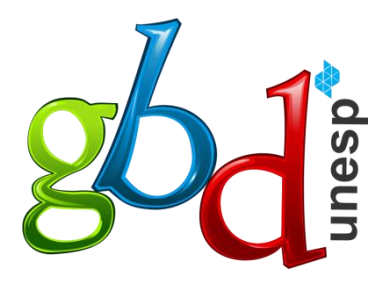

Grupo de Banco de Dados IBILCE UNESP 2020

# **GUIA DO USUÁRIO**

## SRU - Sistema do Restaurante Universitário

Coordenação: Prof. Dr. Carlos Roberto Valêncio

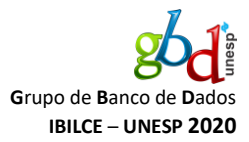

## Objetivo

Esse documento visa mostrar um passo a passo para os clientes do SRU para que seja efetuado a transferência bancária para o pagamento das refeições.

#### Passo a passo

Senha atual\*

Primeiramente, o usuário deverá cadastrar os seus dados bancários na tela "Dados pessoais", como na *Figura 1* e *Figura 2*.

| Restaurante Universi<br>em-vindo ao sistema de gerência do restaurar | tário IBILCE<br>te universitário do IBILCE/UNESP. Aqui você pode re | Bouglas Armando Cabrelli Canevarollo     I 1665 Servar e gerencia |
|----------------------------------------------------------------------|---------------------------------------------------------------------|-------------------------------------------------------------------|
| ) que deseja fazer?                                                  |                                                                     | € Sair                                                            |
| Reservar refeições                                                   | Transferir refeições                                                | Minhas refeições                                                  |
| Comunicados                                                          | Cardápio                                                            | Endereço                                                          |
|                                                                      | Figura 2 - Conta bancária                                           | a                                                                 |
| Conta bancária                                                       |                                                                     |                                                                   |
| Conta (com digito)*                                                  | Agência (sem dígito)*                                               |                                                                   |
| Insira sua conta bancária Ex. 000000-X                               | Insira a adência da sua conta bancária. Ex: 0000                    |                                                                   |

#### Figura 1 - Dados pessoais

GBD – Grupo de Banco de Dados – IBILCE/UNESP 2020 Guia do Usuário – Sistema SRU Sistema do Restaurante Universitário

← Voltar

Cadastrar

2

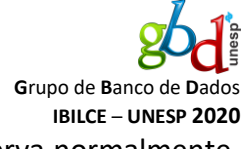

Após o cadastro da conta bancária, o usuário realizará a reserva normalmente. Assim que a reserva for efetuada com sucesso, o usuário deverá acessar a tela "**Minhas refeições**", selecionar a reserva efetuada e clicar em "**Pagar**", como mostrado na *Figura 3*.

| -                                                                                                    | -                                                                                            |                                                       |
|----------------------------------------------------------------------------------------------------|----------------------------------------------------------------------------------------------|-------------------------------------------------------|
| Minhas refeições                                                                                                    |                                                                                              | ۳٩                                                    |
| Reservas ativas                                                                                                    |                                                                                              |                                                       |
| Só é permitido cancelar a reserva até uma hora antes do fec<br>às 11 horas, essa reserva só poderá ser cancelada até às 10 | hamento programado para ela. Por exemplo<br>) horas.                                         | , se a reserva estiver programada para fechar         |
| Não é possível realizar a transferência bancária após as 17<br>programada para fechar na sexta-feira, então só poderá ser  | horas do dia anterior ao fechamento da reser<br>realizada a transferência até as 17 horas da | va. Por exemplo, se a reserva estiver<br>quinta-feira |
| Segue abaixo a lista de reservas ativas:<br>Mostrar 10 v registros                                                         |                                                                                              | Procurar:                                             |
| Descrição                                                                                                    | Abertura                                                                                     | 1 Fechamento                                          |
| Almoço RU - 17/02 a 21/02/2020                                                                                             | 10/02/2020 às 16:00:00                                                                       | 10/03/2020 às 18:00:00                                |
| Mostrando de 1 até 1 de 1 registros 1 linha selecionada                                                                    |                                                                                              | Anterior 1 Seguinte                                   |
|                                                                                                    |                                                                                              | \$ Pagar 🗙 Cancelar                                   |

#### Figura 3 - Minhas refeições

Assim, o usuário será redirecionado para a tela de transferência bancária, mostrada na Figura 4. Os dados da conta bancária para qual o usuário deverá transferir, o valor total das refeições e os dados bancários do usuário serão exibidos na tela. Após realizar a transferência, o usuário deverá anexar o comprovante de transferência no sistema com o botão "Anexar comprovante". Por fim, o usuário deverá clicar em "Confirmar".

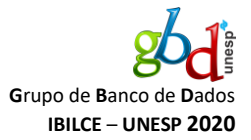

#### Figura 4 - Tela de pagamento por transferência bancária

## Pagamento por transferência bancária

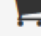

## Como funciona?

Para realizar o pagamento da sua reserva, siga os seguintes passos:

- 1. Certifique-se de já ter feito sua reserva;
- 2. Confira todos os dados abaixo! Caso constate algum erro, por favor, envie um e-mail para gbd.sru@gmail.com;
- 3. Faça uma transferência bancária da sua da conta do Banco do Brasil cadastrada no sistema para a conta bancária abaixo:

Banco: BANCO DO BRASIL S. A. Agência: 6920-5 Conta corrente: 130084-9 UNESP - I DE B L E C EXA

4. Anexe o comprovante clicando no botão "Anexar comprovante";

5. Finalize o pagamento clicando no botão "Confirmar".

Atenção! Pagamentos com valores diferentes do programado para a reserva não serão detectados pelo sistema de conferência automática. Certifique-se de transferir o valor correto para a conta descrita acima. Além disso, apenas pagamentos vindos de contas do Banco do Brasil serão considerados. A conferência será realizada no último dia útil da semana e um e-mail será enviado para você se seu pagamento for detectado. Fique atento!

| Reserva                                                                                                    | Cliente                                                                            | Comprovante                                                                 |  |
|----------------------------------------------------------------------------------------------------|------------------------------------------------------------------------------------|-----------------------------------------------------------------------------|--|
| 120 - Almoço RU - 10/02 a 14/02/2020<br>Refeições da reserva:<br>Almoço - 10/02/2020<br>Almoço - 11/02/2020<br>Almoço - 12/02/2020<br>Almoço - 13/02/2020<br>Almoço - 14/02/2020 | Rafael Fernandez Campos<br>Aluno de graduação<br>Agência: 0165-1<br>Conta: 34654-3 | Anexe o comprovante da transferência<br>realizada clicando no botão abaixo. |  |
| Valor total: R\$ 20,00                                                                                                    |                                                                                    |                                                                             |  |
|                                                                                                    |                                                                                    | ← Voltar ✓ Confirmar                                                        |  |

Pronto! Está finalizado o pagamento não-presencial. Quando a transferência bancária do usuário for reconhecida pelo sistema, ele receberá um e-mail confirmando o recebimento das refeições.

4